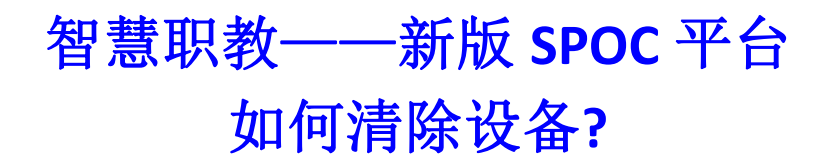

1、使用谷歌浏览器输入新版 SPOC 平台网站地址 <u>https://zjy2.icve.com.cn/</u> 进行账号登录, 登录成功后,点击教师空间——我的课程——进入课程;

| ċ        | icve 📣 icve 资源               | 库教学平台                     | ■ 教师空间   □ 学习空间                                                           | ()<br>()<br>()<br>()<br>()<br>()<br>()<br>()<br>()<br>()<br>()<br>()<br>()<br>( | MOOC学院  | 智能投屏            | went v                   |     |
|----------|------------------------------|---------------------------|---------------------------------------------------------------------------|---------------------------------------------------------------------------------|---------|-----------------|--------------------------|-----|
| *        | 我的课程                         | <b>我的课程</b><br>请输入课程编码或名称 |                                                                           |                                                                                 |         |                 | + 新增课程                   | 职   |
|          | wewy<br>我的资源<br>我的题库<br>待批作业 |                           | <b>復文</b><br>土月秋明: wen文<br>学生致: 5<br>所取政: 1<br>0回题时间: 2024-04-16 19-53-41 |                                                                                 |         | 课程归档 编辑<br>新增班权 | 重顶 <del>制味</del><br>进入课程 | 教一问 |
| •        | 待批考试                         | 1 三班<br>所屬字明: 2024秋   授课教 | 晤 wen文   新發興聖 本校規模   新级人数 5人                                              |                                                                                 | 遼<br>旧档 |                 | 四。<br>进入班级               |     |
| 58<br>88 | 数组89611<br>第三方应用             |                           | 総起田税<br>共1条 4約页 〜 く ご                                                     | ▲ 前往 1 页                                                                        |         |                 |                          | 0   |
|          |                              |                           |                                                                           |                                                                                 |         |                 |                          | 8   |

## 2、进入课程后,点击左侧栏【班级管理】,进入班级;

| ie is                                                                                                    | icke 🚷 icke 资源 | 陳库教学平台  | <b>a</b> # | 如空间   医学习空间 |              | 8399 <b>4</b> | моос学院 智能粉    | F) 🔍     | ven文 ~ |         |
|----------------------------------------------------------------------------------------------------|----------------|---------|------------|-------------|--------------|---------------|---------------|----------|--------|---------|
| <b>★</b><br>首页                                                                                                    | ◎ 当前位置: 我的调    | 腱〉语文 ~  |            |             |              |               |               | (        | 5 igo  |         |
| M<br>我的课程                                                                                                    | 课程引导           | +新增班级 國 | ) 查看已归档班级  | 学期: 全部      | ~ 授课教师       | : 全部          | ~ 输入班级名称      |          | 查询     |         |
| ■<br>课型数学                                                                                                    | 课程设置           | 序号      | 班级名称       | 班级类型        | 所属学期         | 授课教师          | 班级人数          | 操作       |        | 职 教 一 问 |
| 10<br>我的资源                                                                                                    | 班级管理           | 1       | 三班         | 本校班级        | 2024秋        | wen文          | 5 <u>inte</u> | 四档 開始 进入 |        |         |
| 20<br>我的题库                                                                                                    | 教学任务           |         |            | 共1条         | 10条页 ~ ( 1 ) | 前往 1 页        |               |          |        |         |
| 一個<br>特批作业                                                                                                    | 课程设计           |         |            |             |              |               |               |          |        |         |
| and the second second | 课程题库           |         |            |             |              |               |               |          |        |         |
|                                                                                                    | 学情分析           |         |            |             |              |               |               |          |        |         |
| inicateda<br>I                                                                                                    | 课程成绩           |         |            |             |              |               |               |          |        |         |
| 数据统计                                                                                                    | 统计分析           |         |            |             |              |               |               |          | ę      | 9       |
| 第三方应用                                                                                                    |                |         |            |             |              |               |               |          | C      | 5       |
|                                                                                                    |                |         |            |             |              |               |               |          |        | 2       |
|                                                                                                    |                |         |            |             |              |               |               |          |        |         |

3、在班级管理下,点击【考试】按钮,找到对应的考试名,点击【监考管理】按钮进入;

| ·ie-ig                  | we de ieve 资源  | 库教学平台                                             | ◎ 教师空间   ◎ 学习空间                                     | ( ADM                                    | 」<br>「MOOC学院」(    | 智能投屏       | ent vent    |      |
|-------------------------|----------------|---------------------------------------------------|-----------------------------------------------------|------------------------------------------|-------------------|------------|-------------|------|
| <b>★</b><br>首页          | ◎ 当前位置: 我的课    | 程〉语文 ~ 三班 ~                                       |                                                     |                                          |                   |            | <b>⑥</b> 返回 |      |
| M<br>我的课程               | 课程引导           | 班级信息 班级学生                                         | 课件设置 课堂教学 作业                                        | 考试测验                                     | 成绩 线上互动           |            |             |      |
|                         | 课程设置<br>课程管理   | 1<br>期末考试 <sup>2000年1</sup> 式                     | 奥型 全部                                               | ∨ 状态: 全部                                 | ~ 输入考试名称          | R Q        | 査询          | 即教一问 |
| 2000年<br>我的题库           | 册级管理<br>  教学任务 | 超止时间: 2024-04-16 16:56:15-<br>题目乱序   选项顺序   多迭、借选 | 2024-04-16 20:56:15<br>少选不得分   100分制   手动出题   120分钟 | <ol> <li>① ③</li> <li>设置时间 预览</li> </ol> | ◎ 0<br>监考管理 已批(人) | 0<br>未批(人) | 5<br>未交(人)  |      |
| ■<br>特批作业<br>■<br>特批考试  | 课程题库作业考试       | 考试要求:智无要求                                         | 共1条 10条/页                                           | v (1)                                    | 前往 1 页            |            |             |      |
| 同意通知                    | 学情分析<br>课程成绩   |                                                   |                                                     |                                          |                   |            |             |      |
| 要<br>数据统计<br>第<br>第三方应用 | 统计分析           |                                                   |                                                     |                                          |                   |            |             |      |

4、在【监考管理】界面,点击右上角【清除设备】按钮,出现确定清除提示框,点击【确 定】即可;

| 课程名称语文<br>考试班级:三班<br>考试人数:5                            | <b>三班 - 期未考试</b><br>开始期间2024-04-16 16:56:15 <del>國際創</del><br>結束时间2024-04-16 20:56:15<br>答案公布时间2024-04-17 18:56:15 | ŋ                                                   |                           |                                 | <sup>期余时长</sup><br>0天3时27分 | 142秒     |
|--------------------------------------------------------|----------------------------------------------------------------------------------------------------|-----------------------------------------------------|---------------------------|---------------------------------|----------------------------|----------|
| <ul> <li>) 请输入学生姓名或学号</li> <li>全部(5) 未开始(5)</li> </ul> |                                                                                                    |                                                     |                           |                                 | 切开设置 有精计设置 解除告警            | 批量设置     |
| <ul> <li>07学生1<br/>41021021</li> <li>未开始</li> </ul>    | □ ● 07学生2<br>41021022<br>末开始                                                                                       | <ul> <li>07学生5<br/>41021025</li> <li>未开始</li> </ul> | ☑ ● 合井01<br>201201410 未开始 | □ ● 啊静<br>007<br><del>末开始</del> | 的"快速用来一场<br>重点所行之代码"3      | inter-pa |

| 课程名称语文<br>考试组级三班<br>考试人数5                                                                        | 三班 - <b>期末考试</b><br>开始时间2024-04-16 16.56 15 <b>《秋田分词</b><br>结束时间2024-04-18 20-56-15<br>答案公不时间2024-04-17 18-56-15                                                                                                    | <sup>新余时长</sup><br>0天3时27分16秒 |
|--------------------------------------------------------------------------------------------------|----------------------------------------------------------------------------------------------------|-------------------------------|
| <ul> <li>○ 赤絵入学主姓名名学生</li> <li>全部(6) 未开始(5)</li> <li>○ 07学生1<br/>(1021)</li> <li>★汀代治</li> </ul> | 査問<br>进行中(0) 已交卷(0)<br>● 07学生2<br>● 07学生2<br>● 07学生2<br>● 確定間除学生作答应值吗?<br>● 取消<br>● 取消 |                               |

| 课程名称语文<br>考试班级三班<br>考试人数5                              | <b>三班 - 期末考试</b><br>开始时间:2024-04-16 16:56:15<br>续取时间:2024-04-16 20:56:15<br>答案公布时间:2024-04-17 18:56:15 | ◎ 操作成                                               | bi .                                                     |                      | <sup>展会时长</sup><br>0天3时26分55秒      |
|--------------------------------------------------------|----------------------------------------------------------------------------------------------------|-----------------------------------------------------|----------------------------------------------------------|----------------------|------------------------------------|
| <ul> <li>) 请输入学生姓名或学号</li> <li>全部(5) 未开始(5)</li> </ul> |                                                                                                    |                                                     |                                                          |                      | (1)所公室 () 満時设备) 解除信警 批量设置<br>() 全选 |
| <ul> <li>07学生1<br/>41021021</li> <li>未开始</li> </ul>    | <ul> <li>07学生2<br/>41021022</li> <li>未开始</li> </ul>                                                    | <ul> <li>07学生5<br/>41021025</li> <li>未开始</li> </ul> | <ul> <li>合井01</li> <li>201201410</li> <li>未开始</li> </ul> | □ ● 啊静<br>007<br>未开始 | stream.cura                        |

5、以上【清除设备】操作成功后学生即可正常作答。

注:清除设备是针对进行中考试的操作!!!